## Guía de Usuario para Padres de Familia para Inscribirse a la Universidad Temprana o *Early College* y a la Preparatoria de Especializaciones Tecnológicas o *P-TECH* del FBISD.

1. Haga clic en el siguiente enlace para llenar su solicitud: <u>Solicitud de Inscripción a la Universidad</u> <u>Temprana del FBISD</u>.

2. Una vez que esté en dicha página web haga clic en Iniciar Sesión (Log In), ubicado en la parte superior derecha de la página.

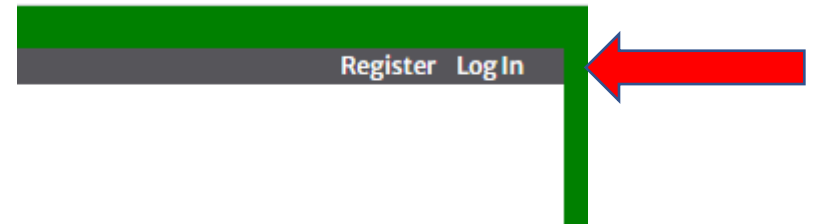

3. Una vez que haya hecho clic en Iniciar Sesión (Log In), haga clic en la pequeña flecha señalando hacia abajo ubicada al lado de la frase *Login Type* y seleccione Padre (Parent).

| in with your FBISD Stud | ent or Employee email addres | s. |  |
|-------------------------|------------------------------|----|--|
| Login Type              |                              | ~  |  |
| Email                   | FBISD                        |    |  |
|                         | Parent<br>NonFBISD           |    |  |
| Password                |                              |    |  |

4. Inicie sesión con su mismo usuario y contraseña del Acceso para las Familias en *Skyward*.

5. Una vez que haya iniciado sesión, seleccione el círculo al lado del número de identificación de su niño (student ID).

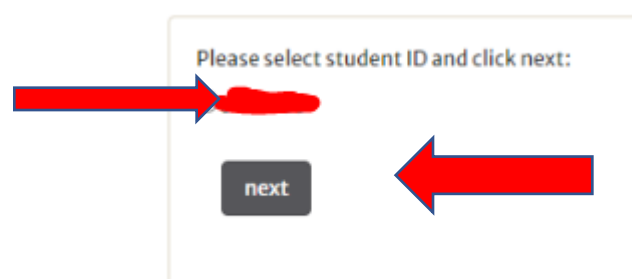

6. Asegúrese de que todos los datos personales sean correctos, siga leyendo hasta el final de la página donde verá una sección de aprobación para padres de familia. Seleccione la casilla de aprobación y haga clic en el botón Actualizar (Update).